# Hyperflexメンテナンスモード障害のトラブルシ ューティング

| 内容                                                                                                    |
|----------------------------------------------------------------------------------------------------|
|                                                                                                    |
| 前提条件                                                                                                    |
| <u>要件</u>                                                                                                    |
| <u>使用するコンポーネント</u>                                                                                                    |
| <u>背景説明</u>                                                                                                    |
| <u>設定</u>                                                                                                    |
| <u>一般的なエラー</u>                                                                                                    |
| <u>HX Enter Maintenance Mode: Failed for Some(X-server-X)(メンテナンスモードへの移行:一部</u><br>( <u>X-server-X)で失敗しました) vMotionがXノードで有効になっていない</u> |
| <u>VMkernelアダプタの設定</u>                                                                                                    |
| <u>vSwitchが適切なアップリンクを使用していることを確認する</u>                                                                                                |
| <u>ESXiファイアウォールの設定</u>                                                                                                    |
| <u>hx post installスクリプトの実行</u>                                                                                                    |
| <u>vCenterに到達できないため、操作を続行できませんでした</u>                                                                                                 |
| ファイアウォール設定                                                                                                    |

# はじめに

このドキュメントでは、HyperFlexのメンテナンスモードでホストを入力する際の最も一般的な問 題について説明します。

# 前提条件

要件

- ・ VMware vSphereの基本知識
- ・ UCS Manager(UCSM)の基本知識
- ネットワーキングの基本知識

使用するコンポーネント

このドキュメントの情報は、次のソフトウェアとハードウェアのバージョンに基づいています。

- HyperFlex StorageController 5.0.2d
- VMware ESXi、7.0.3、21930508
- ・ vCenterバージョン: 8.0.2ビルド22617221

このドキュメントの情報は、特定のラボ環境にあるデバイスに基づいて作成されました。このド キュメントで使用するすべてのデバイスは、クリアな(デフォルト)設定で作業を開始していま す。本稼働中のネットワークでは、各コマンドによって起こる可能性がある影響を十分確認して ください。

# 背景説明

Cisco HyperFlexでホストをメンテナンスモードにする際に問題が発生した場合、問題を特定して 解決するために実行できるトラブルシューティング手順がいくつかあります。

# 設定

HX Connect経由でホストのメンテナンスモードを開始しようとして失敗する場合は、ESXi UIを 使用してメンテナンスモードに入ることを検討してください。これは、vCenterに関連する一般的 な複雑さを特定し、解消するのに役立ちます。

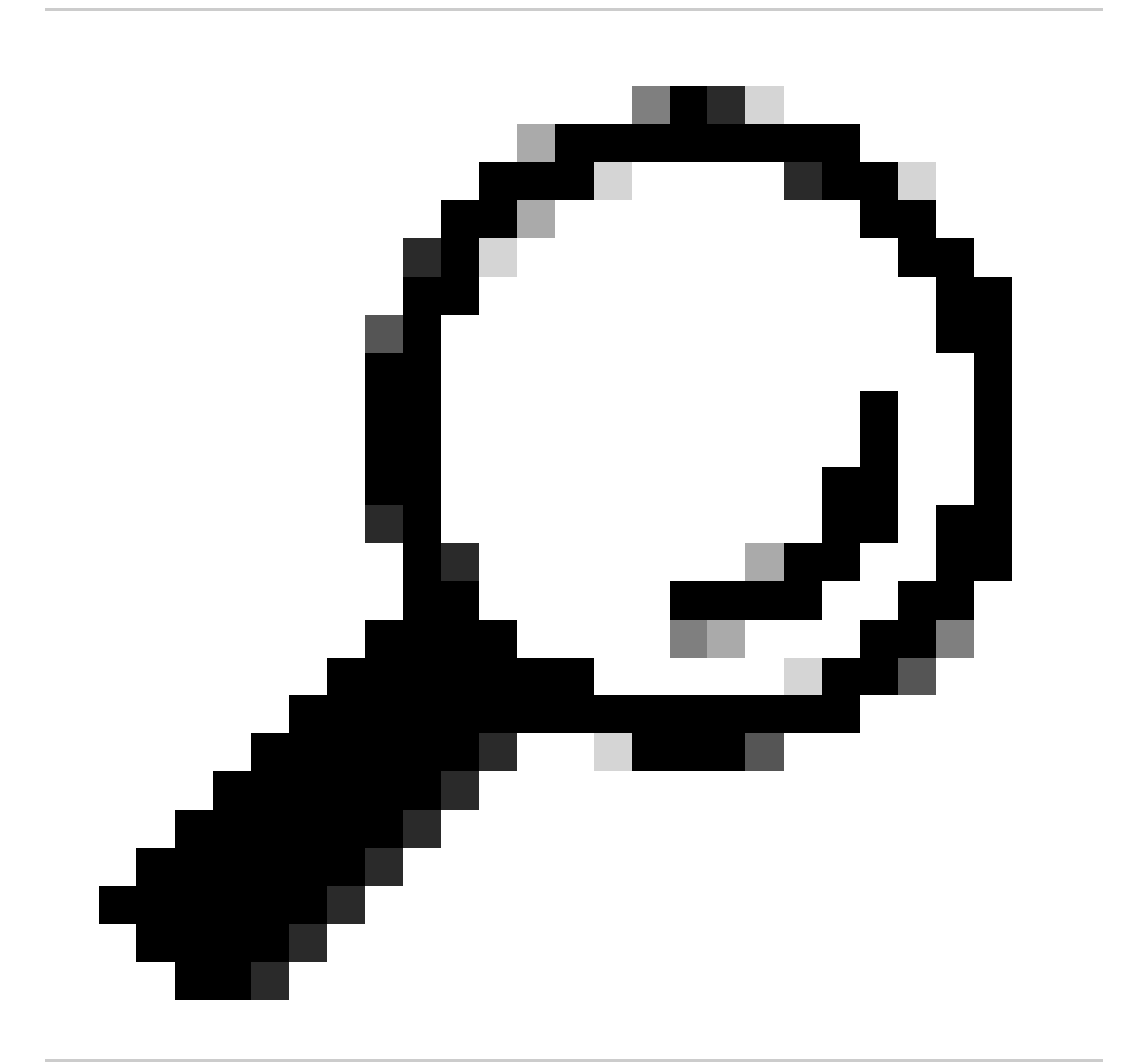

ヒント:クラスタでDistributed Resource Scheduler(DRS)が有効になっている場合は、 vMotionプロセスを自動的に管理できます。DRSが適切な自動化レベルに設定されている ことを確認します。DRSが無効になっている場合は、手動で移行するか、発信元ホスト 上の他のVMの電源をオフにして、負荷を分散する必要があります。

1. SSHクライアントを使用し、root loginを使用してESXiに接続します。

2. ホストがメンテナンスモードであるかどうかを確認します。(具体的なコマンドは、バージョ ンによって異なります)。

esxcli system maintenanceMode get

3. ホストをメンテナンスモードにします。

esxcli system maintenanceMode set -e true

4. ホストがメンテナンスモードになっていることを確認します。

esxcli system maintenanceMode get

5. メンテナンスモードを終了します。

esxcli system maintenanceMode set -e false

一般的なエラー

HX Enter Maintenance Mode: Failed for Some(X-server-X)(メンテナンスモードへの移行:一部(X-server-X)で失敗しました) vMotionがXノードで有効になっていない

| Parallel tasks check         |   | Enter maintenance mode task is not running for other nodes and for other site nodes in stretch cluster |
|------------------------------|---|----------------------------------------------------------------------------------------------------|
| vCenter availability check   | 1 | Cluster should be registered with vCenter                                                              |
| vCenter reachability check   | 1 | vCenter is reachable from vCenter                                                                      |
| Maintenance mode state check | 1 | Check the node is not in maintenance mode                                                              |
| VM Migration check           | 1 | HX Enter Maintenance mode: Failed for Some (server-1). vMotion is not enabled on all nodes             |

#### 解決方法

### VMkernelアダプタの設定

- vSphereクライアントを使用してvCenter Serverにログインします。
- ホストをクリックして選択します。
- [Configuration] タブをクリックします。
- Networkingの下にあるVMkernelアダプタをクリックします。
- Add Networkingをクリックします。
- VMkernel Adapterを選択し、Nextをクリックします。
- Existing Standard vSwitchを選択し、vMotion vSwitchを選択して、Nextをクリックします。
- ネットワークラベルに名前を入力して、vMotionが使用するネットワークを識別します。
- VLAN IDからVLAN IDを選択または入力します。
- vMotion serviceチェックボックスをオンにして、Nextをクリックします。
- ホストのvMotionインターフェイスのIPアドレスとサブネットマスクを入力します。
- Nextをクリックし、次にFinishをクリックします。

# VMkernel adapters

### ADD NETWORKING ... REFRESH

|   |    | Device <b>T</b> | Network Label                       | Switch T                      | IP Address | TCP/IP Stack T | Enabled Serv |
|---|----|-----------------|-------------------------------------|-------------------------------|------------|----------------|--------------|
| : | >> | 🖭 vmk0          | Ø Management Network                | 迎 vswitch-hx-inband-mg<br>mt  |            | Default        | Manageme     |
| : | >> | 🖭 vmk1          | Storage Hypervisor Data Netwo<br>rk | ① vswitch-hx-storage-dat<br>a |            | Default        |              |
| : | »  | 🖭 vmk2          | Ø vmotion-479                       | 迎 vmotion                     |            | Default        | vMotion      |

vSwitchが適切なアップリンクを使用していることを確認する

- vSphereクライアントを使用してvCenter Serverにログインします。
- ホストをクリックして選択します。
- Networkingの下のVirtual Switchesをクリックします。
- Standard Switch: vMotionを選択します。

- Manage Physical Network Adaptersをクリックします。
- アクティブアダプタ : vmnic3
- スタンバイアダプタvmnic7
- 終了するには [OK] をクリックします。

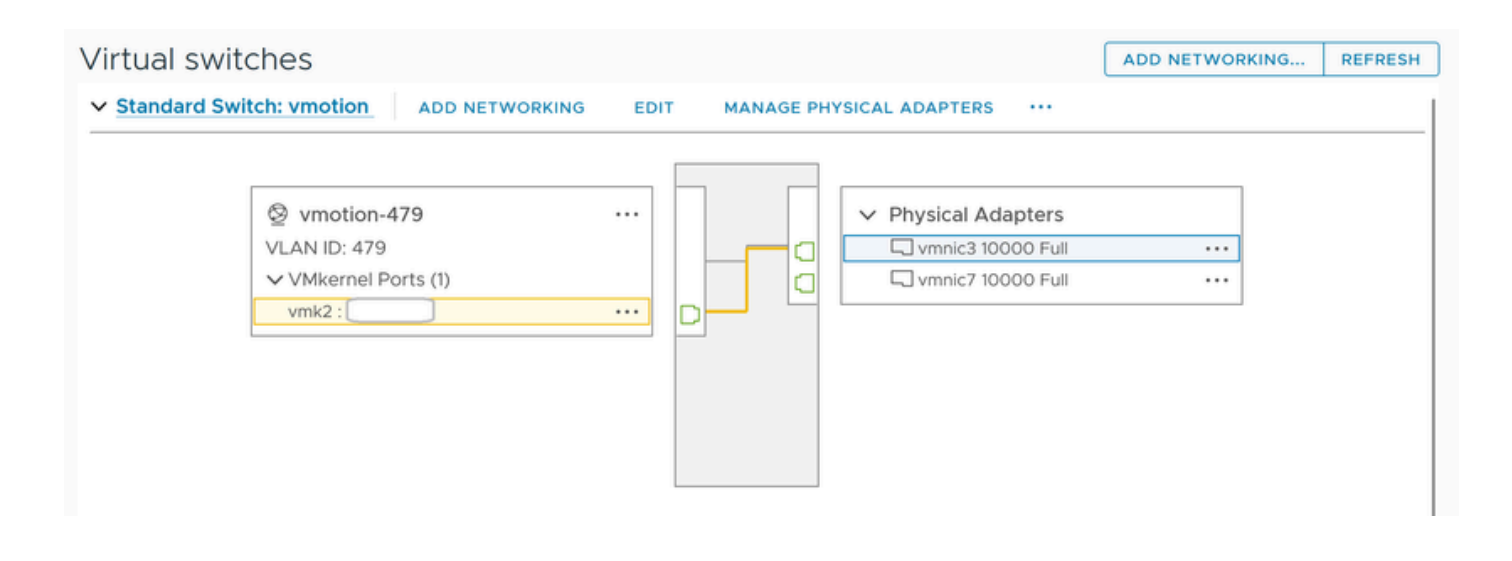

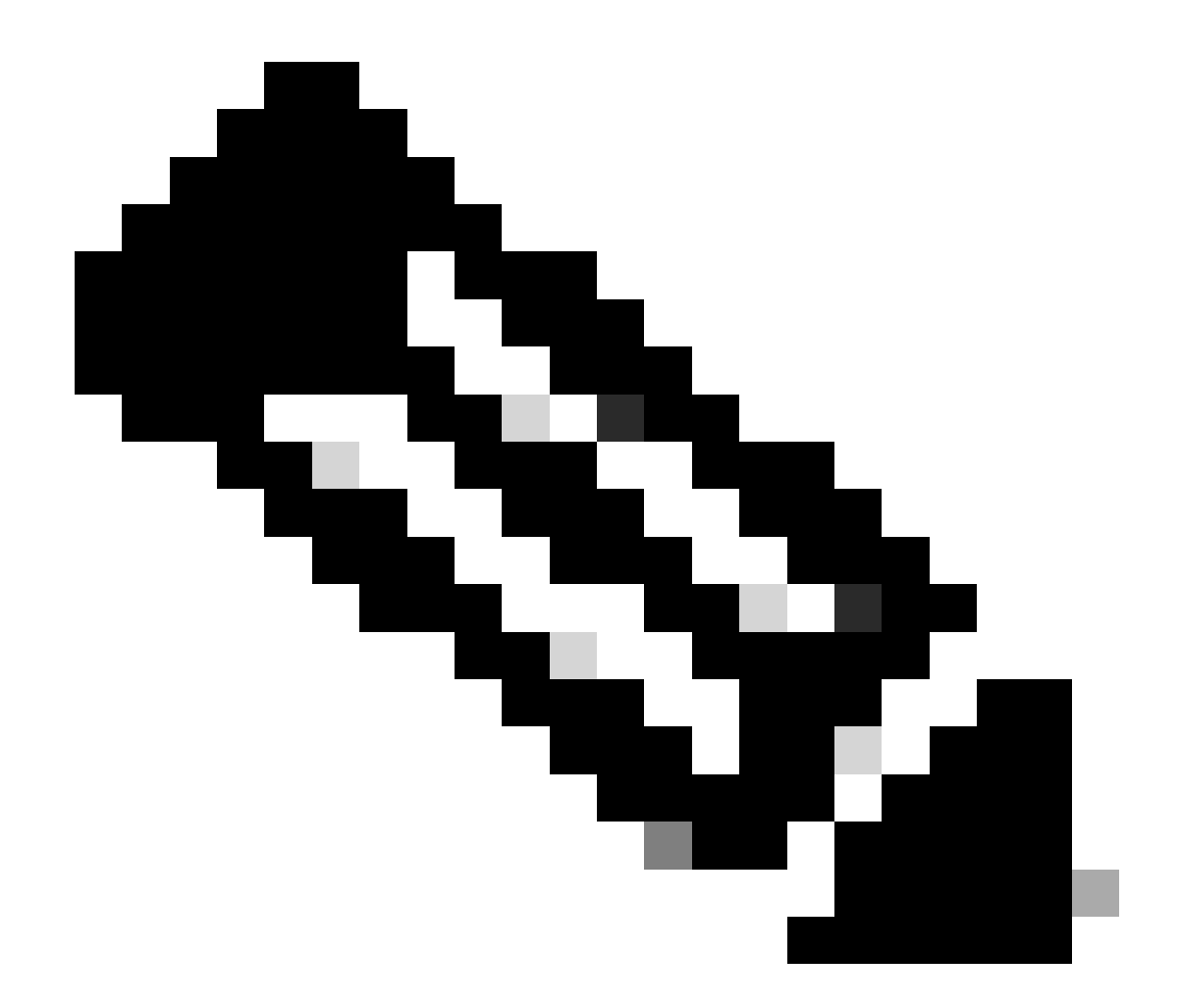

**注:**Hyperflexエッジクラスタの場合:vMotion VMkernelポート(vmk2)は、post\_installスクリプトを使用して設定されま す。フェールオーバーの順序は、アクティブ/スタンバイに設定されます。

ESXiファイアウォールの設定

ESXiで、ホスト間のファイアウォールがvMotionトラフィックをブロックしていないことを確認します。vMotionはデフォルトで TCPポート8000を使用しますが、設定によっては他のポートも使用する可能性があります。

出典:リモート(オンプレミス) ESXi vMotion VMkernelネットワーク

宛先:ESXi

[root@Monterrey-server-2:~] nc -zv 10.31.123.195 8000 Connection to 10.31.123.195 8000 port [tcp/\*] suc

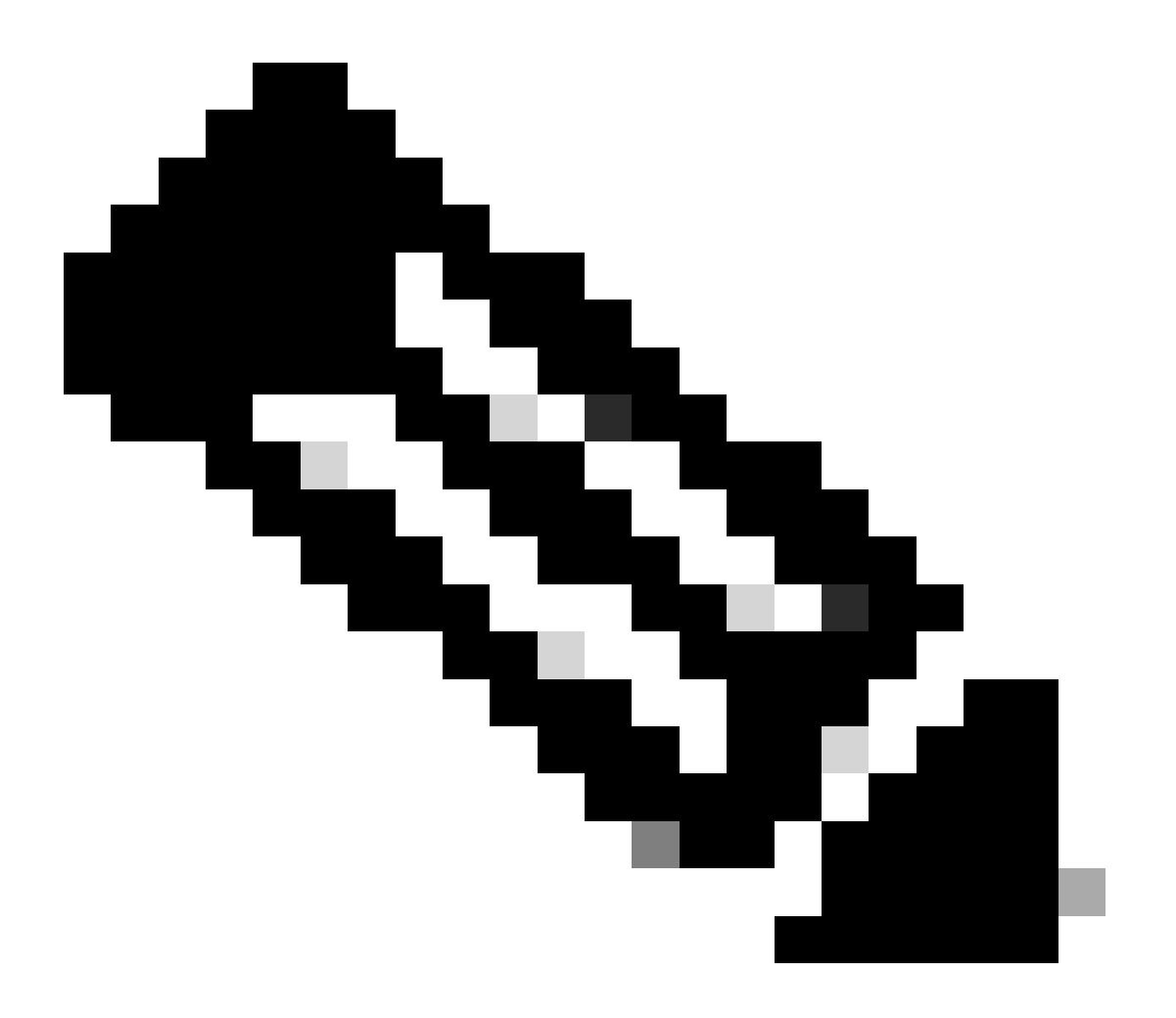

注:新規に導入する場合は、hx\_post\_installスクリプトを実行して、ベストプラクティスに従ってvMotionインターフェ イスを設定します。 SSHクライアントを使用して、adminログインでクラスタ仮想IPに接続します。

hx\_post\_installと入力し、Enterキーを押します。

admin@SpringpathController:~\$ hx\_post\_install Select post\_install workflow- 1. New/Existing Cluster 2.

# vCenterに到達できないため、操作を続行できませんでした

| $\label{eq:Activity} \textcircled{O} Monitor \ progress \ of \ recent \ tasks \ on \ the \ HX \ storage \ cluster.$ |                            | Last refreshed at: 11/09/2020 3:11:55 PM                                                                                                    |
|----------------------------------------------------------------------------------------------------|----------------------------|----------------------------------------------------------------------------------------------------|
| <ul> <li>Collapse All</li> </ul>                                                                                    |                            |                                                                                                    |
| <ul> <li>Validate enter maintenance mode for node</li> <li>Status: Failed</li> <li>11/09/2020 2:33:20 PM</li> </ul> | Parallel tasks check       | <ul> <li>Enter maintenance mode task is not running for other nodes and for other site nodes in stretch clust<br/>er</li> </ul>                                                                                                    |
|                                                                                                    | vCenter availability check | <ul> <li>Cluster should be registered with vCenter</li> </ul>                                                                                                    |
|                                                                                                    | vCenter reachability check | Operation could not proceed because Virtual Center is not reachable                                                                                                    |
| C A Enter maintenance mode for node Status: Failed                                                                  | Serve Mainteen Made        |                                                                                                    |
| 11/09/2020 2:33:20 PM                                                                                               | Enter Maintenance Mode     | Operation could not proceed because Virtual Center is not reachable     Parallel tasks check: Enter maintenance mode task is not running for other nodes and for ot     her site nodes in stretch cluster     VCenter availability check: Cluster should be registered with vCenter     vCenter reachability check: Operation could not proceed because Virtual Center is not reach     able |

### 解決策:vCenterの再登録

- SSHクライアントを使用して、admin loginでクラスタ仮想IPに接続します。
- 次のコマンドを実行します。

stcli cluster reregister —vcenter-datacenter ...

- \_\_vcenter-datacenter <データセンター名>
- \_\_vcenter-cluster <クラスタ名>
- ・ \_\_vcenter-url <vcenter url ipまたはhostname>
- \_\_vcenter-sso-url <sso urlまたはvcenter ipを使用、あるいはvcenter name/ipを使用>
- \_\_\_\_vcenter-user <vcenter username>例

# ファイアウォール設定

### 適切なサーバ機能を維持するために、着信トラフィックに対してポート80および443が開放されていることを確認します。

**nc -v** <vcenter ip> 443

nc -v <vcenter ip> 80

hxshell:~\$ nc -v 10.31.123.186 80 Connection to 10.31.123.186 80 port [tcp/http] succeeded! hxshell:~\$

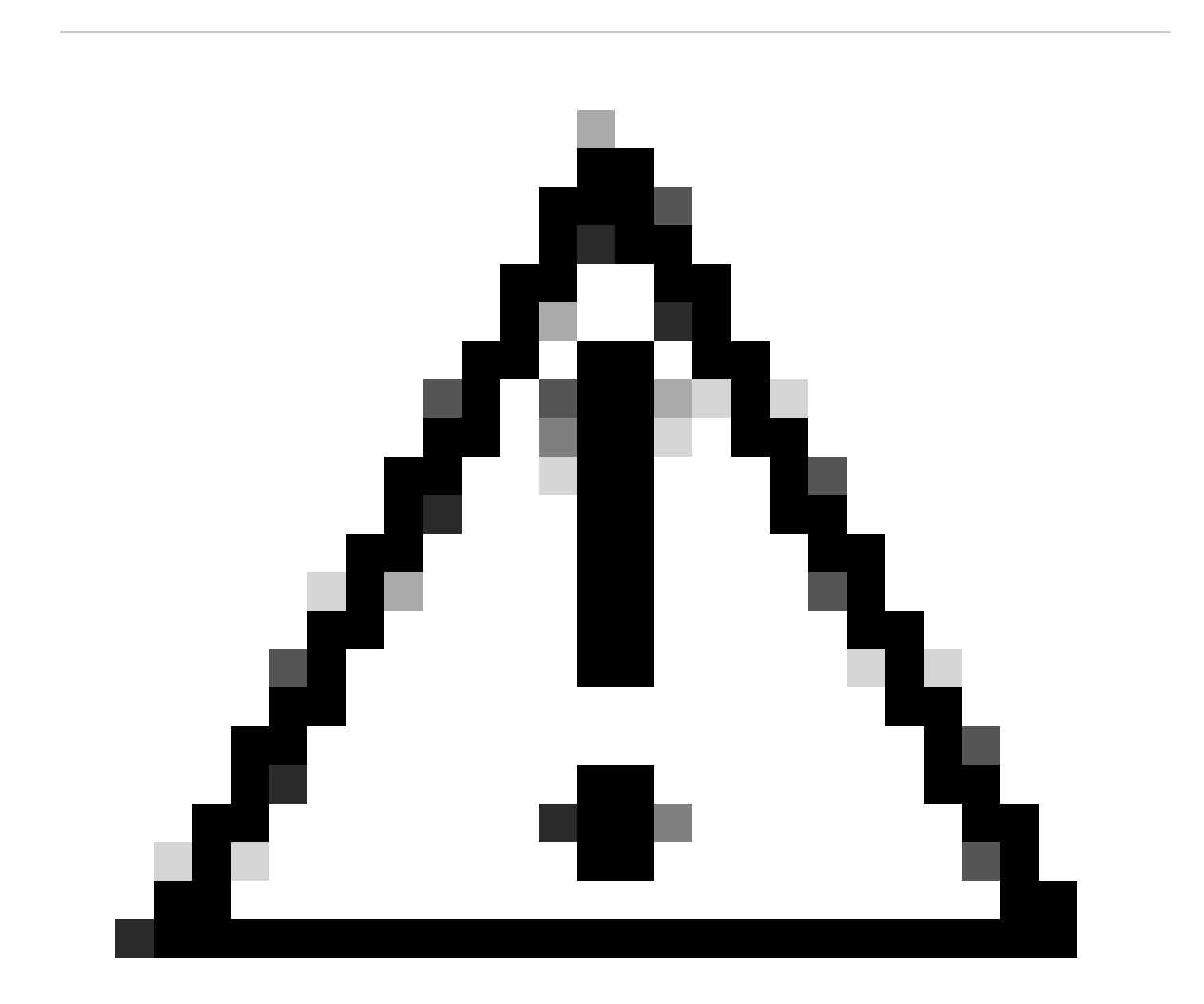

注意:最近マザーボードを交換した場合は、Technical Assistance Center(TAC)に連絡して、マザーボード交換スクリプトの実行をサポートしてもらうことができます。

これらのチェックを実行した後も問題が解決しない場合は、vMotionの問題について、シスコのHyperFlexまたはVMwareサポート に問い合わせることを検討してください。お客様の環境と発生しているエラーメッセージに基づいて、具体的なガイダンスを提供 します。 翻訳について

シスコは世界中のユーザにそれぞれの言語でサポート コンテンツを提供するために、機械と人に よる翻訳を組み合わせて、本ドキュメントを翻訳しています。ただし、最高度の機械翻訳であっ ても、専門家による翻訳のような正確性は確保されません。シスコは、これら翻訳の正確性につ いて法的責任を負いません。原典である英語版(リンクからアクセス可能)もあわせて参照する ことを推奨します。